MetaMoJi Share for Business

第3版

クイックスタートガイド

目次

| 1. | Share for Business をはじめよう 2 |
|----|-----------------------------|
|    | 1-1 アプリをインストールする            |
| 2. | 資料を開く                       |
|    | 2-1 シェアビューからシェアノートを開く       |
| 3. | 会議中の操作4                     |
|    | 3-1       ノート編集画面の6つのモード    |
| 4. | 資料を閉じる8                     |
|    | 4-1 ミーティングから退出する            |

・本書では、iPad(iOS 13・横向き)の MetaMoJi Share for Business を使って説明しています。画面や利用できる機能が、お 使いの MetaMoJi Share for Business と異なる場合があります。

- ・本書では基本的な機能のみ紹介しています。詳しい操作説明は、マニュアルや管理者ガイドをご覧ください。
   マニュアルや管理者ガイドは、次のところから参照できます。
   マニュアル: MetaMoJi Share for Business の画面右上 >「マニュアル」
   管理者ガイド: Web 管理ツールのトップページ/管理者メニュー>「ダウンロード/リンク」
- ・ノートを作成した OS 環境とは異なる OS の MetaMoJi Share for Business でノートを開くと、フォントの違いによる文字の送り・改行のズレがあることをあらかじめご了承ください。源ノ明朝、源ノ角ゴシックフォントをお使いいただくと解消されます。

# 1. Share for Business をはじめよう

#### 1-1 アプリをインストールする

① MetaMoJi Share for Business を Web サイトからインストールします

#### https://product.metamoji.com/share/

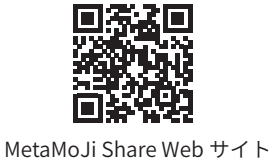

※ストアからインストールすることもできます。iOS 版では「App Store」アプリ、Windows 版では「Microsoft Store」アプリを開 きます。検索欄に「metamoji」と入力して検索し、「MetaMoJi Share for Business 5」を選んでインストールします。

※「Microsoft Store」の利用を企業内で制限されている場合、サイドローディングという方法を使い、「Microsoft Store」を介さず 直接コンピューターにインストールできます。 https://product.metamoji.com/tool/sideload/

1-2 ログイン

①「Share5」をタップして、起動します

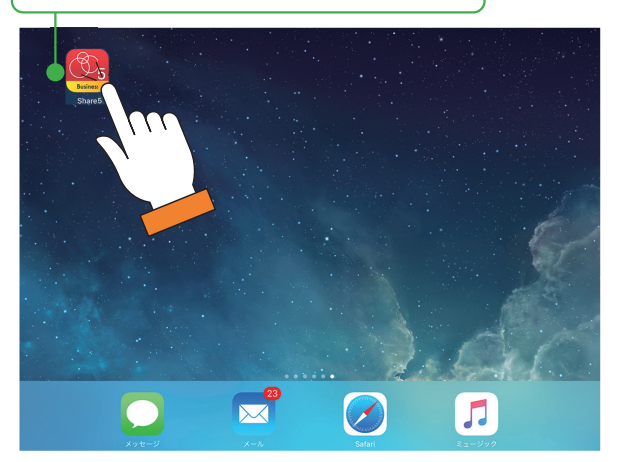

②法人 ID・ユーザー ID・パスワードを入力し、 「ログイン」をタップします

|        | Business                           |  |
|--------|------------------------------------|--|
| 法人ID   | (1997) (1997) (1997) (1997) (1997) |  |
| ユーザーID |                                    |  |
| パスワード  |                                    |  |
|        | パスワードを忘れた方へ                        |  |
|        | ログイン                               |  |

※配られた QR コードをカメラにかざしてログインする 方法もあります。

※ Windows 版は、[ スタート ]>[MetaMoJi Share for Business] を タップします。

※ ID やパスワードは、管理者にお問い合わせください。

MetaMoJi Share for Business が起動し、ノート一覧が表示されます。

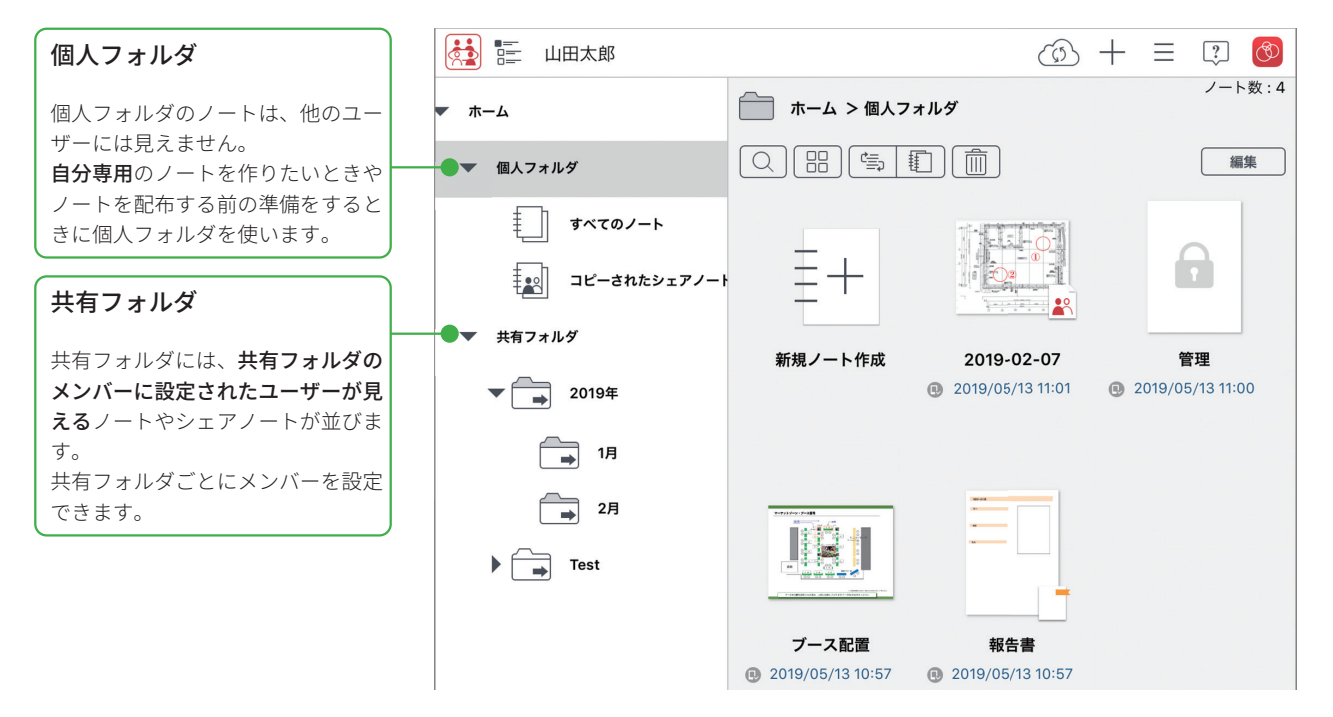

## 2. 資料を開く

| 2-1 シ | ェアビューからシェア                                                                                                    | フートを開く                                                                                                    |                                                                                                    |  |  |  |  |
|-------|----------------------------------------------------------------------------------------------------|----------------------------------------------------------------------------------------------------|----------------------------------------------------------------------------------------------------|--|--|--|--|
| 1     | をタップしてシェアビューを                                                                                                    | を表示します                                                                                                    |                                                                                                    |  |  |  |  |
|       | 🛃 📰 山田太郎                                                                                                    |                                                                                                    | (3) + Ξ □ (3) (3) + Ξ □ (3) (4) + Ξ □ (3) (4) + Ξ □ (3) (4) |  |  |  |  |
|       | ▼ ホーム                                                                                                    | ▲ ホーム > 共有フォルダ > 2019年 > 1月                                                                                                    |                                                                                                    |  |  |  |  |
|       | ▶ 個人フォルダ                                                                                                    |                                                                                                    | 編集                                                                                                    |  |  |  |  |
|       | <ul> <li>▼ 共有フォルダ</li> <li>② 2019年</li> <li>○ アイデア</li> <li>○ メモ</li> <li>○ (1)1</li> <li>○ (1)1<th>・       ・       ・       ・       ・       ・       ・       ・       ・       ・       ・       ・       ・       ・       ・       ・       ・       ・       ・       ・       ・       ・       ・       ・       ・       ・       ・       ・       ・       ・       ・       ・       ・       ・       ・       ・       ・       ・       ・       ・       ・       ・       ・       ・       ・       ・       ・       ・       ・       ・       ・       ・       ・       ・       ・       ・       ・       ・       ・       ・       ・       ・       ・       ・       ・       ・       ・       ・       ・       ・       ・       ・       ・       ・       ・       ・       ・       ・       ・       ・       ・       ・       ・       ・       ・       ・       ・       ・       ・       ・       ・       ・       ・       ・       ・       ・       ・       ・       ・       ・       ・       ・       ・       ・       ・       ・       ・       ・       ・       ・       ・       ・       ・       ・       ・       ・       ・       ・       ・</th><th>・ つのののののののののののののののののののののののののののののののののののの</th></li></ul> | ・       ・       ・       ・       ・       ・       ・       ・       ・       ・       ・       ・       ・       ・       ・       ・       ・       ・       ・       ・       ・       ・       ・       ・       ・       ・       ・       ・       ・       ・       ・       ・       ・       ・       ・       ・       ・       ・       ・       ・       ・       ・       ・       ・       ・       ・       ・       ・       ・       ・       ・       ・       ・       ・       ・       ・       ・       ・       ・       ・       ・       ・       ・       ・       ・       ・       ・       ・       ・       ・       ・       ・       ・       ・       ・       ・       ・       ・       ・       ・       ・       ・       ・       ・       ・       ・       ・       ・       ・       ・       ・       ・       ・       ・       ・       ・       ・       ・       ・       ・       ・       ・       ・       ・       ・       ・       ・       ・       ・       ・       ・       ・       ・       ・       ・       ・       ・       ・       ・ | ・ つのののののののののののののののののののののののののののののののののののの                                                                                                    |  |  |  |  |
| 会加った  | キャン ニットが 明か                                                                                                    |                                                                                                    |                                                                                                    |  |  |  |  |

参加できるミーティングが、開催日ごとに一覧で表示されます。

| ②シェアノートをタッ                                                   | プします    |           |  |  |   | 2 | Ø |
|--------------------------------------------------------------|---------|-----------|--|--|---|---|---|
| 今後のミーティング                                                    | 開催日設定なし | 過去のミーティング |  |  | Q |   |   |
| 今日 2019/05/16                                                |         |           |  |  |   |   |   |
| 明目 2019/05/17                                                |         |           |  |  |   |   |   |
| ではたまで<br>です。<br>です。<br>です。<br>です。<br>です。<br>です。<br>です。<br>です | )       |           |  |  |   |   |   |
| 2019/05/18 以降                                                |         |           |  |  |   |   |   |

シェアノートが開き、ノート編集画面が表示されます。ミーティングに参加します。

#### ミーティングが見つからない

- ・ ① をタップし、最新状態にします。 画面を下にスワイプしても最新状態に できます。
- ・[開催日設定なし]や[過去のミーティ ング]をタップし、ミーティングを探 します。

#### ピンをつける

ミーティング名を長押しし、「ピンをつける」をタップすると、 シェアノートに 🔎 がつき、自分のシェアビューでは先頭に表 示されます。

| ピンをつける                                                                                                    | ミーティ  | マング名/開催日           | 読み取り専用にする             | シェアノート   | のパス 01                               |
|----------------------------------------------------------------------------------------------------|-------|--------------------|-----------------------|----------|--------------------------------------|
| 2.9 - 848<br>2 mm - 6 mm - 6 mm - 6 mm - 7 mm - 7 mm - |       |                    |                       | Ð        | P. Distri                            |
|                                                                                                    | 30    | 0                  | <u>89</u>             | <u>ه</u> |                                      |
| SB5_Sガイド<br>原稿                                                                                                    | _234_ | ブース配<br>2019/01/29 | 置 201<br>15·19 2019/0 | 9-01-05  | 2-bed-floor-plan<br>2018/12/20 14-22 |

### 3. 会議中の操作

#### 3-1 ノート編集画面の6つのモード

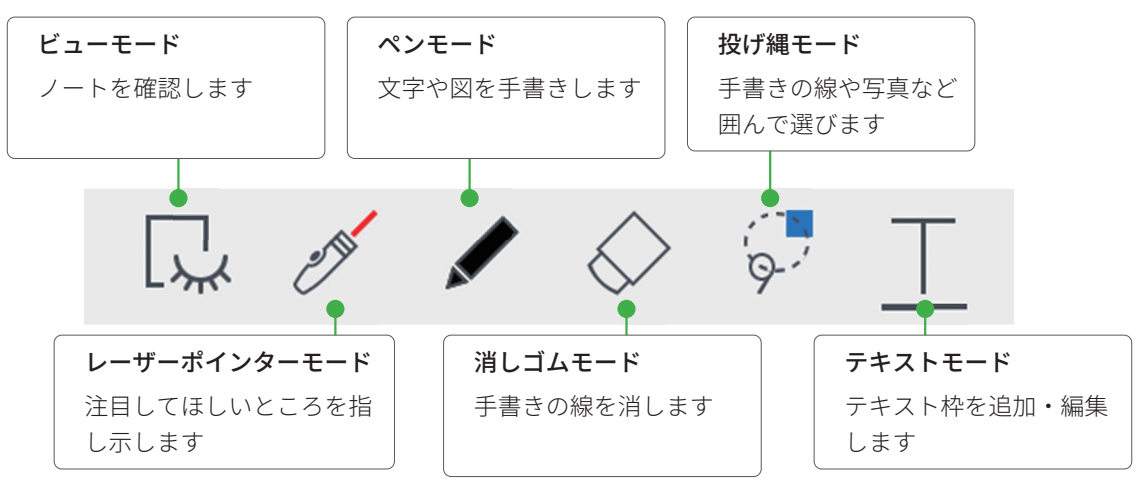

※各モードをもう一度タップすると、色やモードが選べます。

#### 3-2 拡大・縮小・移動

#### 拡大(ピンチアウト)

2本の指で画面に触れながら、指を 広げます。

#### 縮小(ピンチイン)

2本の指で画面に触れながら、指を 閉じます。

# 

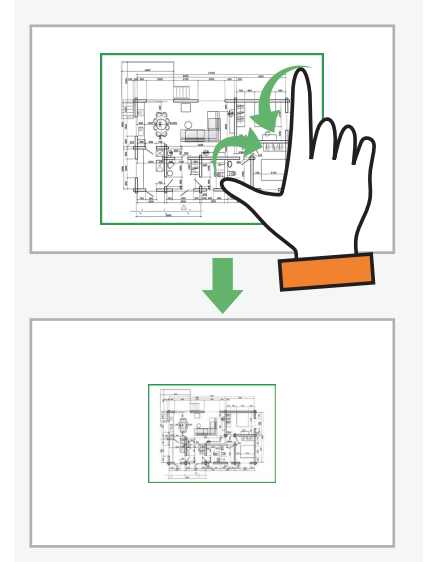

#### 移動

指で画面をドラッグして移動します。 ビューモード以外の場合は、2本の 指を画面に置いて動かします。

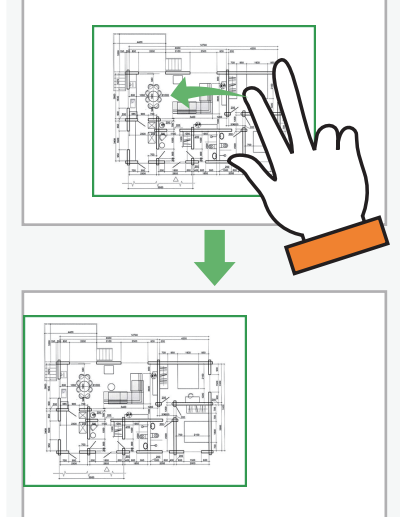

# 3-3 手書きの線を書く ① $e^{5}$ をタップします ① $e^{5}$ ア ② $e^{5}$ ア ③ 指やスタイラスペンで手書きします 〇 + 2019-05-15 Q $e^{5}$ ア ③ Q $e^{5}$ テ ④ $e^{5}$ F M Q $e^{5}$ F M Q $e^{5$

#### 手書きの線を消す3つの方法 ペンの種類・色・太さを変える ・ ♀ をタップし、直前に描いた線を取り消します。 パレットのペンをタップすると変更できます。 • 🛇 をタップし、手書きの線をこすります。 - - - ~ ・ 💭 をタップし、消したい線を囲んで、「削除」を タップします。 キャンセル ペン設定 完了 \_ 丸ペン ✓ 自由線を描く 直線や曲線を描く 図形を描く インク色 不透明度 100 太さ • • 図形ペンについて 「図形を描く」を選び手書きした線は、綺麗な図形に変わります。 🖳 🧭 屋 🔗 🖓 T 図形ペンで手書きした線は、 消しゴムで消えません。 患者情報プロファイル 🛛 💭 💋 🔽 カット コピー 削除 図形スタイルの変更 操作 > 音声 > タグ > カレンダー > ۲ ¢¢ \$ \$ 🖓 🝠 🗶 9 T ۲ ・をタップし、消したい線を囲んで、 「削除」をタップします。

#### 3-4 テキストを入力する

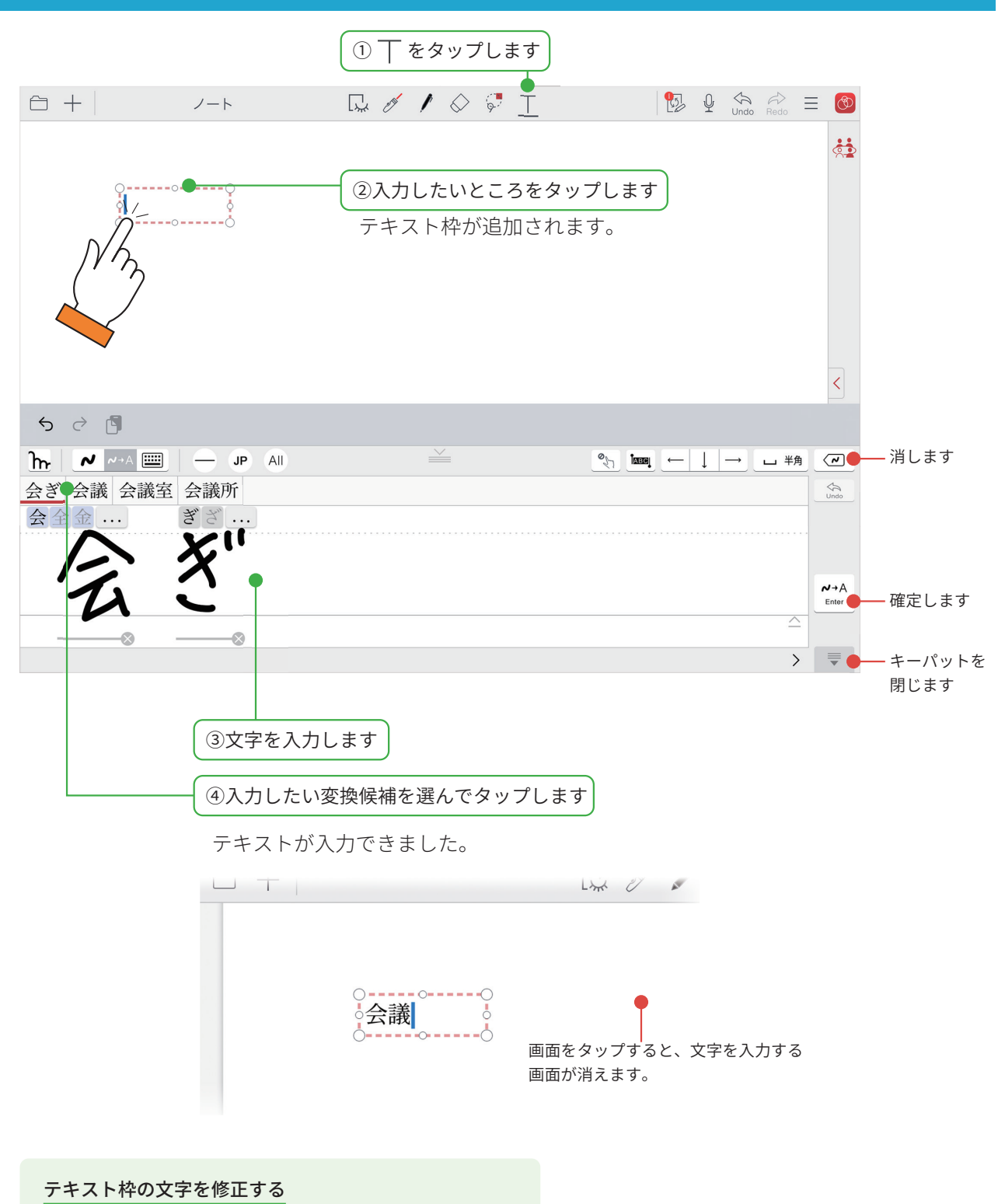

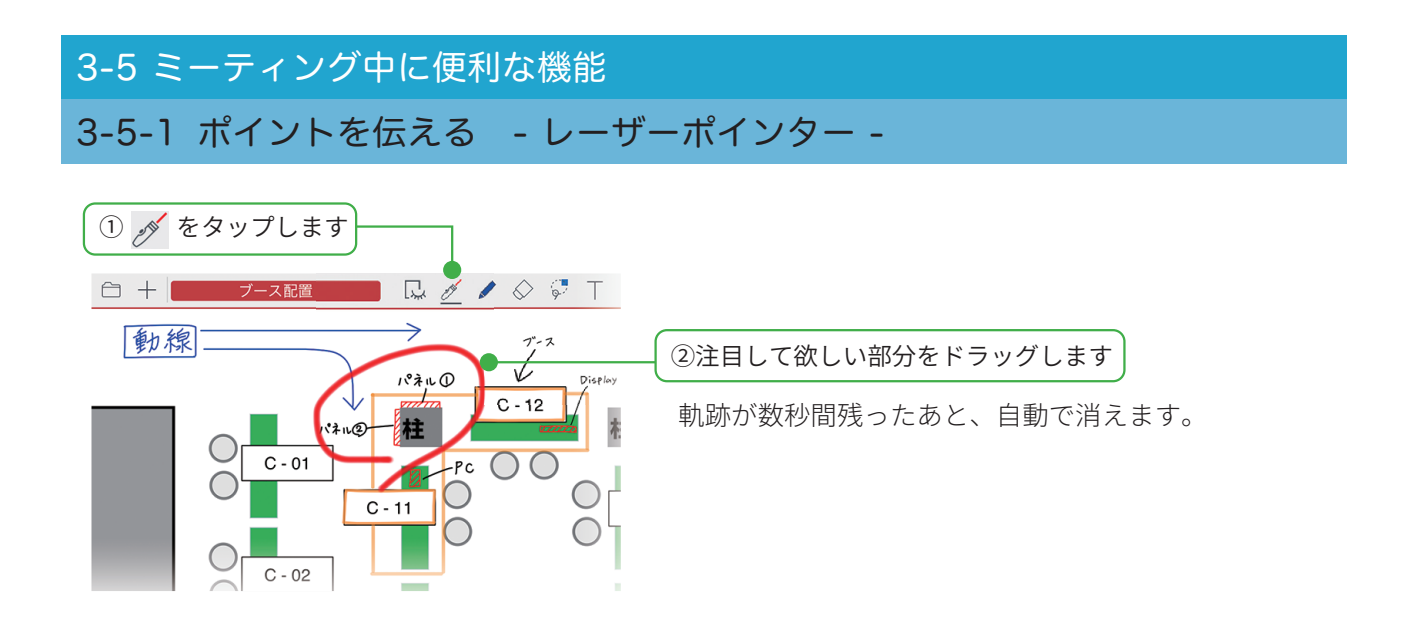

#### 3-5-2 ファイルの先頭にジャンプ

PDF など複数のファイルをまとめて1つのミーティング資料にしたとき、各ファイルのトップページに ジャンプできます。しおりのように使えます。

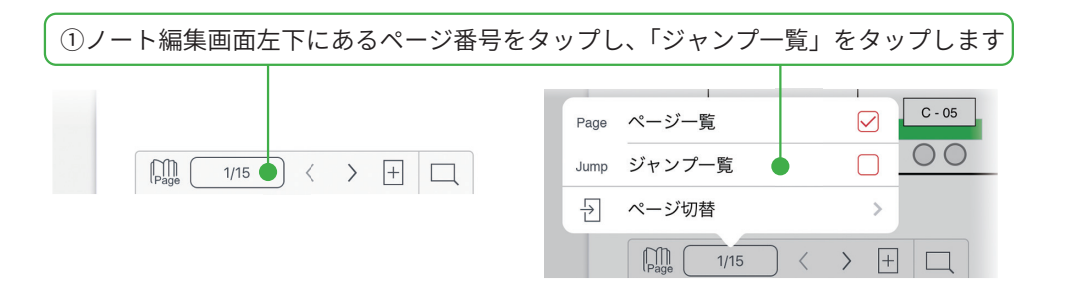

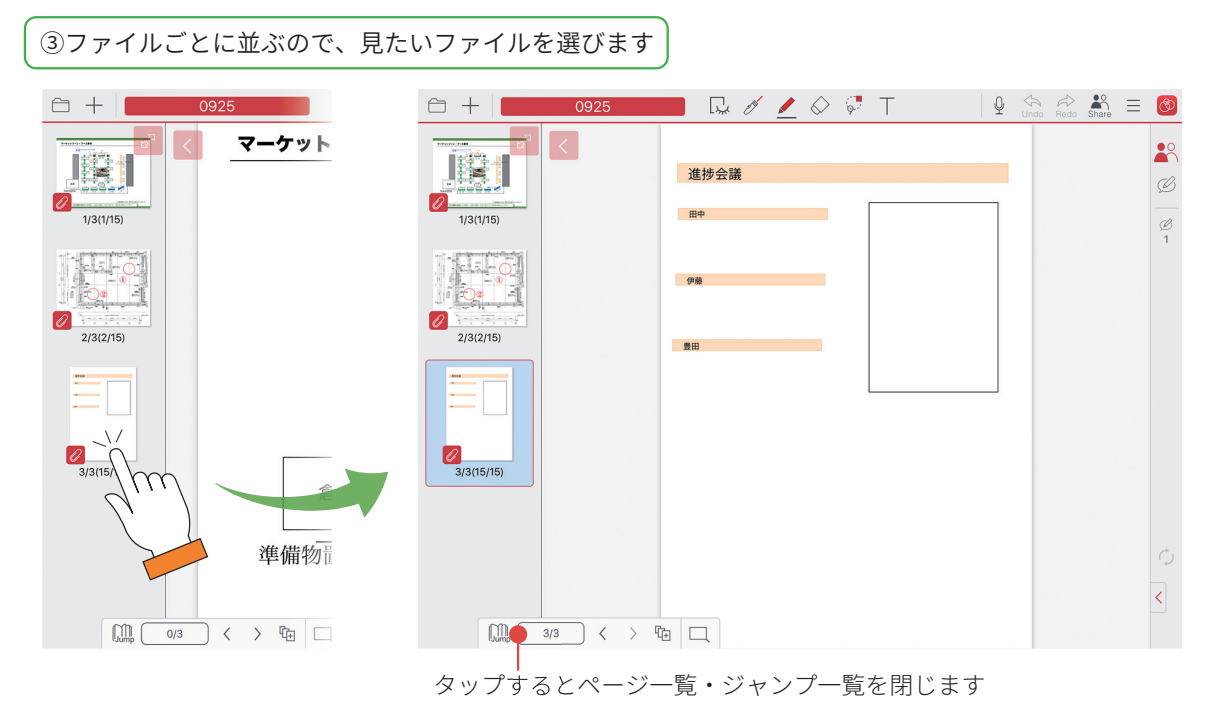

7

#### 4-1 ミーティングから退出する

ミーティングが終了したら、シェアノートを閉じます。ミーティングに利用した「シェアノート」は、自動的に MetaMoJi クラウドにアップロードされ、保管されます。

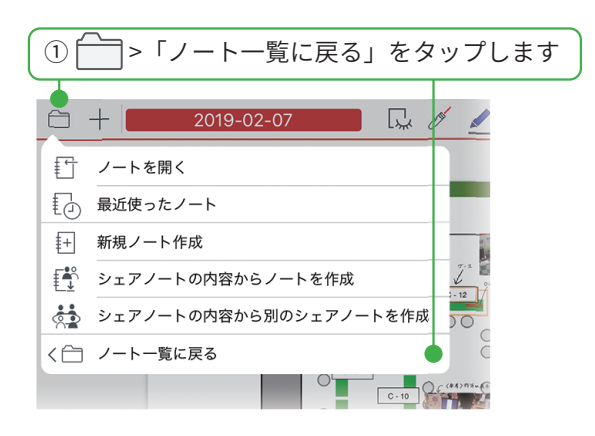

・iOS は、Cisco の米国およびその他の国における商標または登録商標であり、ライセンスに基づき使用されています。

- iPad は、Apple Inc. の商標です。
- Windows は、米国 Microsoft Corporation の、米国およびその他の国における登録商標または商標です。
- •その他記載された会社名、製品名等は、各社の登録商標もしくは商標、または弊社の商標です。
- •本書は株式会社 MetaMoJi が作成したものであり、本書の著作権は、株式会社 MetaMoJi に帰属します。
- •本書の内容は予告なく変更することがあります。

2020年10月8日©2020株式会社 MetaMoJi